# MIXTRACK PRO II

USER GUIDE ENGLISH (3-6)

**GUÍA DEL USUARIO** ESPAÑOL (7 – 11)

**GUIDE D'UTILISATION** FRANÇAIS (12 – 16)

GUIDA PER L'USO ITALIANO (17 – 21)

**BENUTZERHANDBUCH** DEUTSCH (22 – 26 )

# **USER GUIDE (ENGLISH)**

# **BOX CONTENTS**

- Mixtrack Pro II
- USB Cable
- Serato DJ Intro Software Installation Instructions
- User Guide
- Safety & Warranty Manual

### REGISTRATION

Please go to **www.numark.com** to register your Mixtrack Pro II. Registering your product ensures that we can keep you up-to-date with any new product developments and provide you with world-class technical support, should you run into any problems.

### FEATURES

- 16 backlit rubber drum pads with Loop Mode, Sample Mode, and Hot Cue Mode
- Touch-activated illuminated platters for precise scratching and control
- Complete mixer section with a crossfader, 3-band EQ, and music library navigation controls
- 16 dedicated effects controls to add and manipulate flanger, phaser, echo, and more
- Built-in audio system for headphone cueing, microphone input, and PA system output
- Pitch and Sync controls for seamless and easy mixing
- Serato DJ Intro software included (download link is located on the installation card in the box)
- Standard MIDI for use with most popular DJ software
- Class-compliant with both Mac and PC; no driver required
- USB-powered; no power adapter required

### **CONNECTION DIAGRAM**

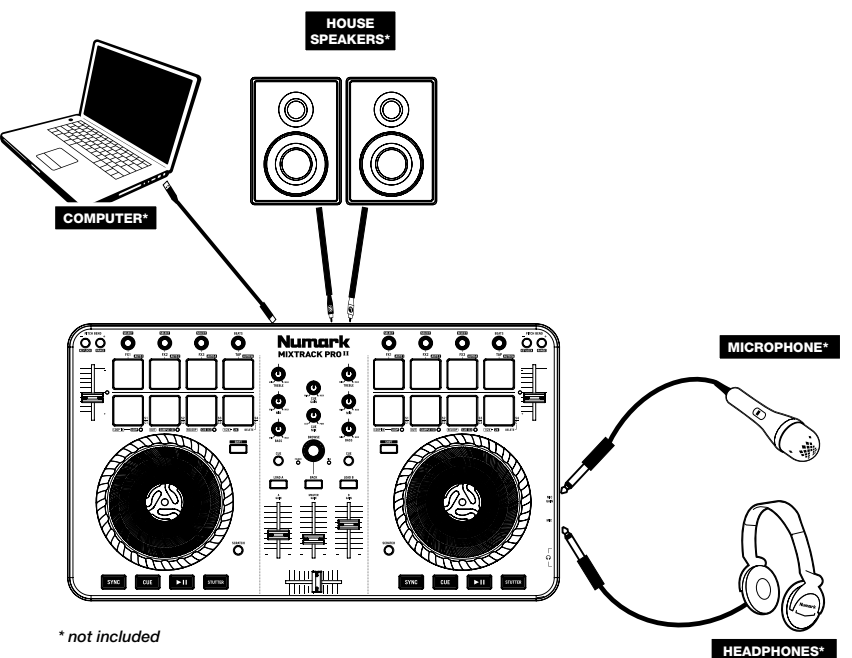

3

# **MIXTRACK PRO II SETUP**

- 1. Place Mixtrack Pro II on a flat, stable surface.
- 2. Make sure all devices are turned off and all faders and gain knobs are set to "zero".
- 3. If using a microphone, connect it to Mixtrack Pro II's mic input.
- 4. Connect Mixtrack Pro II's outputs to power amplifiers, tape decks, and/or other audio sources.
  - Plug all devices into AC power.
- 6. When powering everything on, power on your devices in the following order:
  - Your computer
  - · Any amplifiers, speakers, or output devices
  - Locate the Serato DJ Intro installation card in the box to download and install the software.
- 8. Open your software program and load music to the decks.
- 9. Start DJ'ing!

TOP PANEL

5.

7.

- 10. When powering everything off, power off your devices in the following order:
  - · Any amplifiers, speakers, or output devices
    - Your computer

- 1. **Browser Knob** Rotate the knob to cycle through folders and tracks. When a folder is selected, press the knob to enter it. (Press BACK to move up to the previous level.)
- 2. Load Press one of these buttons while a track is selected to assign it to Deck A or B, respectively, in the software.
- 3. Back Cycles between the file structure and the music library in the software.
- 4. Shift Allows multiple control commands to be triggered when pressed first along with other buttons.
- 5. Play/Pause Starts and suspends playback.
- 6. Cue Button Sends pre-fader audio to the Cue Channel for headphone monitoring.
- Cue (Transport Control) Sets and recalls the main Cue point in the current track. Hold down the CUE button for temporary play of the cue point. The track will play for as long as the button is held down and return to the cue point once it is released.
- 8. Platter/Jog Wheel This capacitive, touch-sensitive jog wheel controls the audio when the wheel is touched and moved. When the Scratch button is not active, use the wheel to bend the pitch of the track. When the Scratch button is active, use the wheel to grab and move the audio, "scratching" the track as you would with a vinyl record. You can also grab the non-touch-sensitive outer wheel to bend the pitch of the track.
- 9. Scratch Controls the behavior of the platters. When not active, the platter will function as Pitch Bend. When active, the platter will have the ability to scratch.
- 10. Pitch Fader Controls the tempo (speed) of the individual decks.
- 11. Pitch Bend Down Press and hold to momentarily reduce the speed of the track.
- 12. Pitch Bend Up Press and hold to momentarily increase the speed of the track.

- Sync Enables BPM syncing between decks for the software tracks. To manually adjust BPM and exit Sync mode press and hold Shift and then Sync.
- 14. Effect Control Adjusts the effect parameter in the software. Hold Shift + FX Control to select the effect.
- 15. Beats Multiplier Increases and decreases the rate of the effects to the beat. When using a timebased effect, this knob adjusts its time division.
- 16. Loop In Press this pad to set the beginning of a loop when in Looping Mode. After a Loop Out point is set and this button is pressed again, it will allow for fine adjustment of the Loop In point. Pressing Shift + Loop In will set the current Pad Mode as "Looping Mode". See the PAD MODE COMMANDS section for information on this pad's additional functions.
- 17. Loop Out Press this pad to set the end of a loop when in Looping Mode. When this button is pressed again after a Loop Out point has been set, it will allow for fine adjustment of the Loop Out point. Pressing Shift + Loop Out will set the current pad mode to "Sample (S)" Mode. See the PAD MODE COMMANDS section for information on this pad's additional functions.
- 18. Reloop Press this pad when inside a loop to turn the loop off. When this button is pressed again outside a loop, this will activate the loop and start playback from its Loop In point. If a loop has not been set, this button will have no effect. Pressing Shift + Reloop will set the current pad mode to "Hot Cue Mode". See the PAD MODE COMMANDS section for information on this pad's additional functions.
- Loop x1/2 Press this pad to reduce the currently playing loop length by half when in Looping Mode. If a loop is not playing, this will set the autoloop length. Hold Shift + Loop 1/2 to double the loop length. See the PAD MODE COMMANDS section for information on this pad's additional functions.
- 20. FX1 On/Off Turns FX1 on and off. Hold Shift + FX1 to set and start playback of a 1-beat autoloop.
- 21. FX2 On/Off Turns FX2 on and off. Hold Shift + FX2 to set and start playback of a 2-beat autoloop.
- 22. FX3 On/Off Turns FX3 on and off. Hold Shift + FX3 to set and start playback of a 4-beat autoloop.
- Tap Press this pad 4 or more times to manually enter a new BPM for the Beats Multiplier. The Beats Multiplier will ignore the track's BPM and follow your manually entered tempo. Hold Shift + Tap to set and start playback of a 16-beat autoloop.
- 24. **Channel Volume –** Adjusts the volume of the individual channels in the software.
- Master Volume Adjusts the volume of the master mix coming from the software. Note: This does not affect the microphone volume. Use the Mic Gain knob to control the microphone volume.
- 26. Crossfader Controls the blend between the two decks.
- 27. **High EQ –** Controls the treble frequencies for the individual channels.
- 28. Mid EQ Controls the mid range frequencies for the individual channels.
- 29. Low EQ Controls the bass frequencies for the individual channels.
- 30. Cue Gain Adjusts the volume for headphone cueing in the software.
- 31. **Cue Mix** Adjusts the software's audio output to the headphones, mixing between the cue output and the master mix output.
- 32. Stutter Press this button while the music is playing to jump back to the last set cue point, creating a "stutter" effect.

#### **COMBINATION KEYS**

Shift + Pitch Bend - = Allows you to change the tempo of the track without changing the original key of the song (0% pitch).

- Shift + Pitch Bend + = Adjusts the range of the pitch fader in the software.
- Shift + FX Control = Selects the effect.
- **Shift + FX1 =** Sets and starts playback of a 1-beat autoloop.
- Shift + FX2 = Sets and starts playback of a 2-beat autoloop.
- **Shift + FX3 =** Sets and starts playback of a 4-beat autoloop.
- Shift + Tap = Sets and starts playback of a 16-beat autoloop.

#### PAD MODE COMMANDS

The lower row of pads has different functions depending on their mode: Looping Mode, Sample Mode, or Hot Cue Mode. To select a mode, hold down the SHIFT button and press one of the lower pads. An LED under the pad section indicates the currently selected mode.

Looping Mode: Press Shift + Loop In to assign the lower 4 pads to the functions listed below:

- Loop In Sets the beginning of a loop. After a Loop Out point is set, when this button is pressed again, it
  will allow for fine adjustment of the Loop In point.
- Loop Out Sets the end point for the loop. When this button has been pressed after a Loop Out point has been set, it will allow for fine adjustment of the Loop Out point.
- Reloop When this is pressed inside a loop, this will turn the loop off. When pressed outside a loop, this
  will activate the loop and start playback from its Loop In point. If a loop has not been set, this button will
  have no effect.
- Loop x1/2 Cuts the currently playing loop in half. Press Shift + Loop x1/2 to double the length the currently playing loop.

Sample Mode: Press Shift + Loop Out to assign the lower 4 pads to the functions listed below:

- Sample 1 (S1) Plays the sample assigned to Sample Pad 1.
- Sample 2 (S2) Plays the sample assigned to Sample Pad 2.
- Sample 3 (S3) Plays the sample assigned to Sample Pad 3.
- Sample 4 (S4) Plays the sample assigned to Sample Pad 4.

Hot Cue Mode: Press Shift + Reloop to assign the lower 4 pads to the functions listed below:

- Cue 1 (C1) If a cue point has not already been set for the loaded track, this control will mark Cue Point 1. If a cue point has already been set, this control will jump to Cue Point 1.
- Cue 2 (C2) If a cue point has not already been placed on the loaded track, this control will mark Cue Point 2. If a cue point has already been set, this control will jump to Cue Point 2.
- Cue 3 (C3) If a cue point has not already been placed on the loaded track, this control will mark Cue Point 3. If a cue point has already been set, this control will jump to Cue Point 3.
- Delete Cue (C) Press this button, and then press one of the other pads in the row to delete its cue point.

### SIDE PANEL

- Headphone Output Connect headphones to these 1/4" and 1/8" jacks for monitoring the signal. The headphone volume is controlled using the Cue Gain knob.
- Microphone Input Connect a standard dynamic microphone to this 1/4" jack.
- 3. Mic Gain Adjusts the level for the microphone input.

### **REAR PANEL**

- Master Output (RCA) Use standard RCA cables to connect this output to a speaker or amplifier system.
- USB Sends USB MIDI data to control various software parameters.

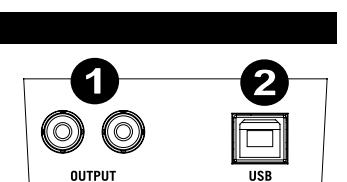

# **GUÍA DEL USUARIO (ESPAÑOL)**

## CONTENIDO DE LA CAJA

- Mixtrack Pro II
- Cable USB
- Instrucciones de instalación del software Serato DJ Intro
- Guía del usuario
- Manual sobre la seguridad y garantía

### REGISTRO

Visite **www.numark.com** para registrar su Mixtrack Pro II. El registro de su producto asegura que podamos mantenerle actualizado con los nuevos desarrollos de productos y brindarle apoyo técnico de categoría mundial en caso de que tenga algún problema.

### CARACTERÍSTICAS

- 16 pads de tambor de goma con modos de loop, de muestras y hot cue (cue rápido)
- Platos iluminados activados al tacto para un rayado y control precisos
- Sección mezcladora completa con crossfader, ecualizador de 3 bandas y controles de navegación de la biblioteca musical
- 16 controles de efectos dedicados para agregar y manipular los efectos flanger, phaser (desfasador), eco y más
- Sistema de audio integrado para hacer cue con auriculares, entrada para micrófono y salida para sistema de megafonía (PA)
- Controles de pitch y sincronismo para realizar una mezcla fácilmente y sin discontinuidades
- Incluye software Serato DJ Intro (el enlace para descarga se encuentra en la tarjeta de instalación incluida en la caja)
- MIDI estándar para usar con el software para DJ más popular
- Cumple las especificaciones de clase para Mac y PC. No requiere drivers
- Alimentación por USB. No requiere adaptador de alimentación

# DIAGRAMA DE CONEXIÓN

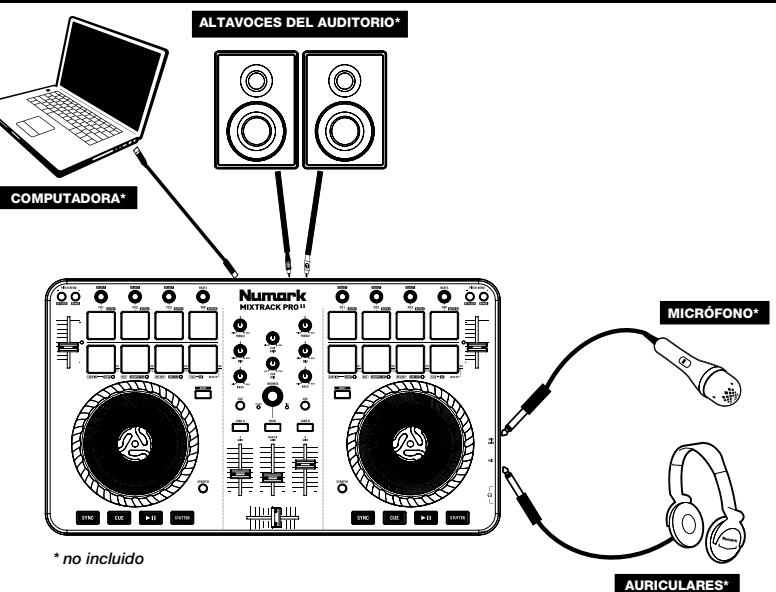

### INSTALACIÓN DEL MIXTRACK PRO II

- 1. Cologue el Mixtrack Pro II sobre una superficie plana y estable.
- Asegúrese que todos los dispositivos estén apagados y que todos los faders y perillas de ganancia 2. estén en posición "cero".
- 3. Si utiliza un micrófono, conéctelo a la entrada para micrófono del Mixtrack Pro II.
- 4. Conecte las salidas del Mixtrack Pro II a los amplificadores de potencia, bandejas de cinta magnética y/u otras fuentes de audio.
- 5. Enchufe todos los dispositivos al suministro de CA. 6.
  - Al encender todos los equipos, hágalo en el siguiente orden:
    - Su computadora
    - Amplificadores, altavoces o dispositivos de salida
- 7. Localice la tarjeta de instalación de Serato DJ Intro en la caja para descargar e instalar el software.
- 8. Abra su programa de software y cargue la música en las bandejas.
- 9. ¡Comience su sesión como DJ!
- 10. Al apagar todos los equipos, hágalo en el siguiente orden:
  - Amplificadores, altavoces o dispositivos de salida
    - Su computadora

### PANEL SUPERIOR

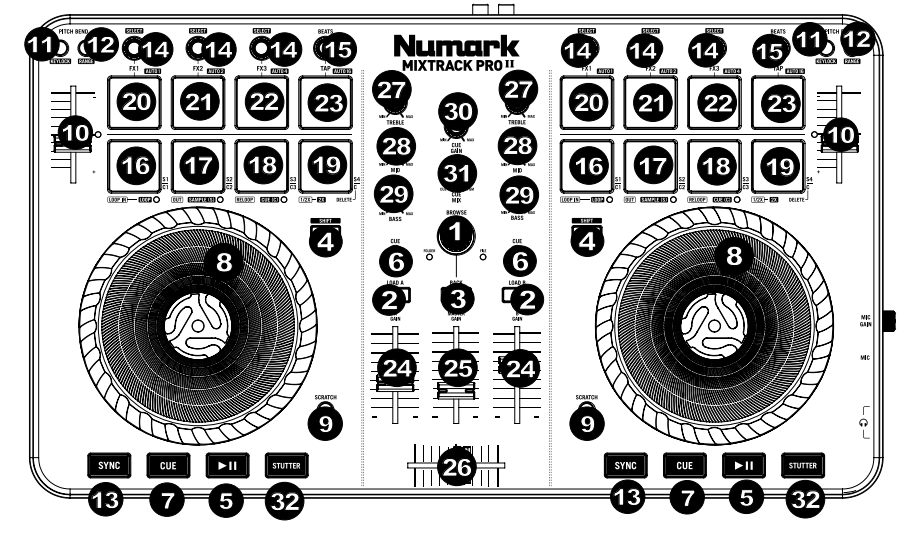

- 1. Perilla de navegación - Gire la perilla para recorrer las carpetas y las pistas. Cuando seleccione una carpeta, pulse la perilla para entrar a la misma. (Pulse BACK para subir al nivel anterior.)
- 2. Cargar - Pulse uno de estos botones mientras está seleccionada una pista para asignarla a la bandeja A o B, respectivamente, en el software.
- 3. Volver - Se utiliza para realizar un ciclo entre la estructura de archivos y la biblioteca musical del software.
- 4. Función secundaria - Permite disparar varios comandos de control cuando se pulsan primero junto con otros botones.
- 5. Reproducir/Pausa - Se utiliza para iniciar y suspender la reproducción.
- Botón de cue Se utiliza para enviar el audio pre-fader al canal de cue para monitoreo con los 6. auriculares.
- 7. Cue (control de transporte) - Se utiliza para establecer y recuperar el punto de cue principal en la pista actual. Mantenga pulsado el botón CUE para reproducir temporalmente el punto de cue. La pista se reproduce mientras el botón se mantiene pulsado y retorna al punto de cue cuando se suelta.
- 8. Plato/rueda de avance por pasos - Esta rueda de avance por pasos capacitiva y sensible al tacto controla el audio cuando se toca y se mueve la rueda. Cuando el botón Scratch (Rayado) no está activo, use la rueda para variar el pitch de la pista. Cuando el botón Scratch está activo, use la rueda para capturar y mover el audio, "rayando" la pista como lo haría con un disco de vinilo. También puede tomar la rueda externa insensible al tacto para variar el pitch de la pista.

- 9. **Rayado –** Permite controlar el comportamiento de los platos. Cuando no está activo, el plato funciona como inflexión de pitch. Cuando está activo, el plato tiene la capacidad de producir el rayado.
- 10. **Fader de pitch –** Permite controlar el tempo (velocidad) de las bandejas individuales.
- 11. Reducción del pitch Mantenga pulsado este control para reducir momentáneamente la velocidad de la pista.
- 12. Aumento del pitch Mantenga pulsado este control para aumentar momentáneamente la velocidad de la pista.
- 13. **Sincronismo –** Permite la sincronización de BPM entre bandejas para las pistas de software. Para ajustar manualmente los BPM y salir del modo de sincronismo, mantenga pulsado Shift y pulse Sync.
- 14. **Control de efectos –** Se utiliza para ajustar el parámetro de efectos en el software. Mantenga pulsado **Shift + Control de efectos** para seleccionar el efecto.
- 15. **Multiplicador de beats –** Se utiliza para aumentar y disminuir la velocidad del ciclo del efecto en beats. Cuando se usa un efecto basado en el tiempo, con esta perilla se ajusta su división de tiempo.
- 16. Inicio del loop Presione este pad para establecer el comienzo de un loop estando en modo de loopeado. Después de establecer un punto de salida del loop y de pulsar nuevamente este botón, se permite el ajuste fino del punto de inicio del loop. Pulsando Shift + Loop In se establece el modo del pad actual como "modo de loopeado". Para información sobre las funciones adicionales de este pad, consulte la sección COMANDOS DE MODO DE PAD.
- 17. Salida del loop Presione este pad para establecer el final de un loop estando en modo de loopeado. Cuando se pulsa nuevamente este botón después de haber establecido un punto de salida del loop, se permite el ajuste fino del punto de salida del loop. Pulsando Shift + Loop Out se establece el modo del pad actual como "Sample (S)" (Muestras). Para información sobre las funciones adicionales de este pad, consulte la sección COMANDOS DE MODO DE PAD.
- 18. Repetición del loop Presione este pad estando dentro de un loop para desactivarlo. Cuando se pulsa este botón nuevamente estando fuera de un loop, activa el loop y comienza la reproducción desde el punto de inicio del mismo. Si no se ha establecido un loop, este botón no tiene ningún efecto. Pulsando Shift + Reloop se establece el modo del pad actual como "Hot Cue" (Cue rápido). Para información sobre las funciones adicionales de este pad, consulte la sección COMANDOS DE MODO DE PAD.
- 19. Loop x1/2 Pulse este pad para reducir la longitud del loop que se está reproduciendo en ese momento a la mitad estando en modo de loopeado. Si no se está reproduciendo un loop, permite establecer la longitud del loop automático (Autoloop). Mantenga pulsado Shift + Loop 1/2 para duplicar la longitud del loop. Para información sobre las funciones adicionales de este pad, consulte la sección COMANDOS DE MODO DE PAD.
- FX1 Sí/No- Activa y desactiva el FX1. Mantenga pulsado Shift + FX1 para establecer e iniciar la reproducción de un loop automático de 1 beat.
- 21. FX2 Sí/No Activa y desactiva el FX2. Mantenga pulsado Shift + FX2 para establecer e iniciar la reproducción de un loop automático de 2 beats.
- 22. FX3 Sí/No Activa y desactiva el FX3. Mantenga pulsado Shift + FX3 para establecer e iniciar la reproducción de un loop automático de 4 beats.
- 23. Golpe Presione este pad 4 o más veces para ingresar manualmente un nuevo valor de BPM para el multiplicador de beats. El multiplicador de beats ignorará el valor de los BPM de la pista y seguirá el tempo que usted ingresó manualmente. Mantenga pulsado Shift + Tap para establecer e iniciar la reproducción de un loop automático de 16 beats.
- 24. Volumen de canales Permite ajustar el volumen de los canales individuales en el software.
- 25. Volumen maestro Permite ajustar el volumen de la mezcla maestra proveniente del software. Nota: Este ajuste no afecta al volumen del micrófono. Use la perilla Mic Gain (Ganancia del micrófono) para controlar el volumen del micrófono.
- 26. **Crossfader –** Permite controlar la combinación entre las dos bandejas.
- 27. Ecualización de agudos Permite controlar las frecuencias de agudos de los canales individuales.
- 28. Ecualización de medios Permite controlar las frecuencias de la gama media de los canales individuales.
- 29. Ecualización de graves Permite controlar las frecuencias de graves de los canales individuales.
- 30. Ganancia de cue Permite ajustar el volumen del cue por los auriculares en el software.
- 31. **Mezcla de cue –** Permite ajustar la salida de audio del software a los auriculares, mezclando la salida para cue y la salida de mezcla maestra.
- Tartamudeo Pulse este botón mientras se reproduce la música para saltar de regreso al último punto de cue establecido, creando un efecto de "tartamudeo".

#### **COMBINACIONES DE TECLAS**

**Shift + Pitch Bend - =** Permite cambiar el tempo de la pista sin cambiar la tonalidad original del tema (0% de pitch).

Shift + Pitch Bend + = Permite ajustar la gama del fader de pitch en el software.

Shift + Control de efectos = Permite seleccionar el efecto.

Shift + FX1 = Permite establecer e iniciar la reproducción de un loop automático de 1 beat.

Shift + FX2 = Permite establecer e iniciar la reproducción de un loop automático de 2 beats.

Shift + FX3 = Permite establecer e iniciar la reproducción de un loop automático de 4 beats.

Shift + Tap = Permite establecer e iniciar la reproducción de un loop automático de 16 beats.

#### **COMANDOS DE MODO DE PAD**

Los pads de la fila inferior tiene funciones diferentes que dependen del modo en que se encuentran: Modo de loopeado, modo de muestras o modo de Hot Cue. Para seleccionar un modo, mantenga pulsado el botón SHIFT y presione uno de los pads inferiores. El LED que está debajo de la sección de pads indica el modo seleccionado en cada momento.

Modo de loopeado: Pulse Shift + Loop In para asignar los 4 pads inferiores a las funciones indicadas a continuación:

- Inicio del loop Permite establecer el inicio de un loop. Después de establecer un punto de salida del loop, cuando se pulsa nuevamente este botón, se permite el ajuste fino del punto de inicio del loop.
- Salida del loop Permite establecer el punto final del loop. Cuando se pulsa este botón después de haber establecido un punto de salida del loop, se permite el ajuste fino del punto de salida del loop.
- Repetición del loop Cuando se pulsa estando dentro de un loop, lo desactiva. Cuando se pulsa
  estando fuera de un loop, activa el loop y comienza la reproducción desde el punto de inicio del mismo. Si
  no se ha establecido un loop, este botón no tiene ningún efecto.
- Loop x1/2 Corta el loop que se está reproduciendo por la mitad. Pulse Shift + Loop x1/2 para duplicar la longitud del loop que se está reproduciendo en ese momento.

Modo de muestras: Pulse Shift + Loop Out para asignar los 4 pads inferiores a las funciones indicadas a continuación:

- Muestra 1 (S1) Permite reproducir la muestra asignada al pad de muestra 1.
- Muestra 2 (S2) Permite reproducir la muestra asignada al pad de muestra 2.
- Muestra 3 (S3) Permite reproducir la muestra asignada al pad de muestra 3.
- Muestra 4 (S4) Permite reproducir la muestra asignada al pad de muestra 4.

Modo de Hot Cue: Pulse Shift + Reloop para asignar los 4 pads inferiores a las funciones indicadas a continuación:

- Cue 1 (C1) Si no se estableció ya un punto de cue para la pista cargada, este control marca el punto de cue 1. Si ya se estableció un punto de cue, este control salta al punto de cue 1.
- Cue 2 (C2) Si no se colocó ya un punto de cue en la pista cargada, este control marca el punto de cue 2. Si ya se estableció un punto de cue, este control salta al punto de cue 2.
- Cue 3 (C3) Si no se colocó ya un punto de cue en la pista cargada, este control marca el punto de cue 3. Si ya se estableció un punto de cue, este control salta al punto de cue 3.
- Eliminar cue (C) Pulse este botón y luego uno de los otros pads de la fila para eliminar su punto de cue.

# PANEL LATERAL

 Salida para auriculares – Conecte auriculares a estos conectores hembra de 1/4 pulg. y 1/8 pulg. para monitorear la señal. El volumen de los auriculares se controla con la perilla Cue Gain.

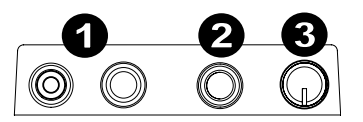

- Entrada para micrófono Conecte a este conector hembra de 1/4 pulg. un micrófono dinámico estándar.
- 3. Ganancia de micrófono Permite ajustar el nivel de la entrada para micrófono.

### PANEL TRASERO

- Salida maestra (RCA) Use cables RCA estándar para conectar esta salida a un sistema de altavoces o amplificador.
- 2. **USB –** Permite enviar datos MIDI USB para controlar diversos parámetros del software.

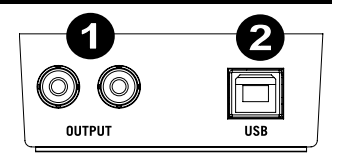

# **GUIDE D'UTILISATION (FRANÇAIS)**

# CONTENU DE LA BOÎTE

- Mixtrack Pro II
- Câble USB
- Consignes d'installation du logiciel Serato DJ Intro
- Guide d'utilisation
- Consignes de sécurité et informations concernant la garantie

### **ENREGISTREMENT DU PRODUIT**

Veuillez visiter le site Internet **www.numark.com** pour enregistrer votre Mixtrack Pro II. L'enregistrement des produits nous permet de vous tenir informé des toutes dernières nouveautés concernant les produits et de vous offrir un soutien technique de qualité, si vous en aviez besoin.

### CARACTÉRISTIQUES

- 16 pads de batterie caoutchoutés rétroéclairés avec modes de bouclage, d'échantillonnage et de repérage rapide
- Larges plateaux illuminés sensibles à dynamique offrent une meilleure précision des commandes et de la fonction scratch
- Section de mixage complète avec crossfader, égalisation 3 bandes et commandes de navigation de la bibliothèque musicale
- 16 commandes d'effet dédiées afin de maitriser les effets flanger, phaser, écho, et bien plus encore
- Système audio intégré permet le repérage, l'utilisation d'un microphone et d'un système de sonorisation
- Commandes de la hauteur tonale et de synchronisation permettent un mixage précis et facile
- LogicielSerato DJ Intro inclus (le lien de téléchargement est indiqué sur la carte d'installation dans la boîte)
- Norme MIDI permettant l'utilisation de la plupart des logiciels populaires pour DJ
- Prêt à l'utilisation pour Mac et PC; aucun pilote requis
- Alimentation USB, ne requiert aucun adapteur secteur

### SCHÉMA DE CONNEXION

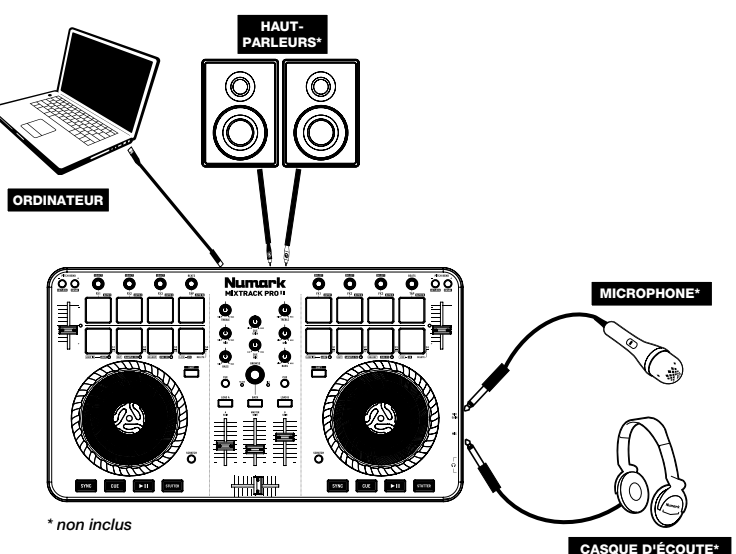

### **CONFIGURATION DU MIXTRACK PRO II**

- 1. Placez le Mixtrack Pro II sur une surface plate et stable.
- Assurez-vous que tous les appareils sont hors tension et que tous les potentiomètres et le gain sont réglés à « zéro ».
- 3. Si vous désirez utiliser un microphone, branchez-le sur l'entrée microphone du Mixtrack Pro II.
- 4. Branchez toutes les sorties du Mixtrack Pro II aux amplificateurs de puissance, aux lecteurs de cassettes et/ou aux autres sources audio.
- 5. Branchez tous les appareils à une prise de courant alternatif (CA).
  - Pour mettre les appareils sous tension, utilisez l'ordre suivant :
    - Votre ordinateur
    - Tous les amplificateurs, haut-parleurs ou appareils de sortie
- 7. Trouvez la carte d'installation du logiciel Serato DJ Intro dans la boîte pour télécharger et installer le logiciel.
- 8. Lancez le logiciel et chargez la musique sur les modules.
- 9. Bon DJing!

6.

- 10. Pour mettre les appareils hors tension, utilisez l'ordre suivant :
  - Tous les amplificateurs, haut-parleurs ou appareils de sortie
    - Votre ordinateur

### **PANNEAU SUPÉRIEUR**

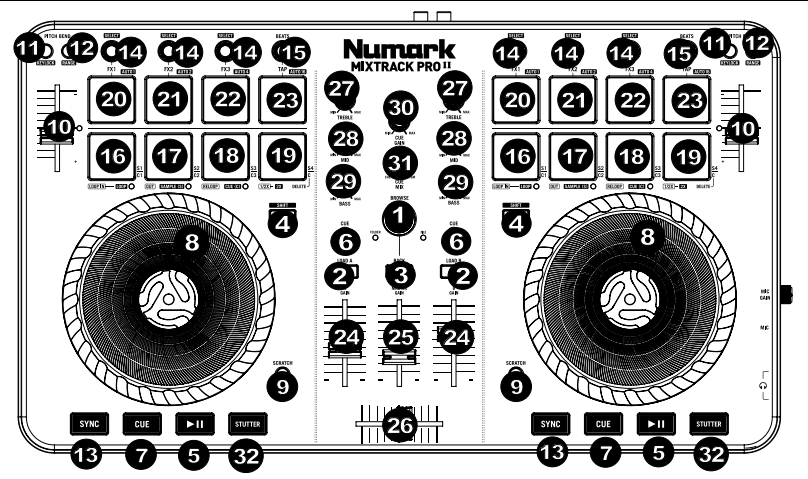

- Browser Ce bouton permet de parcourir les dossiers et les pistes. Lorsqu'un dossier est sélectionné, vous n'avez qu'à appuyer sur le bouton pour y accéder. (Vous pouvez revenir au niveau précédent à l'aide de la touche BACK.)
- Load Ces touches permettent d'assigner la piste sélectionnée au module A ou B, respectivement, du logiciel.
- 3. **Back** Cette touche permet de parcourir l'arborescence des dossiers et la bibliothèque musicale du logiciel.
- Shift Cette touche permet à plusieurs commandes d'être activées en même temps lorsqu'elle est enfoncée simultanément avec d'autres.
- 5. Lecture/Pause Ces touches permettent de lancer ou de pauser la lecture des modules.
- 6. **CUE –** Ces touches permettent d'acheminer l'audio pré-atténuation au canal CUE pour la pré-écoute.
- 7. Cue Cette touche permet de programmer et de rappeler le point de repère de la piste en cours. Vous pouvez maintenir la touche CUE enfoncée afin de relancer momentanément la lecture du point de repère. La piste jouera jusqu'à ce que la touche soit relâchée et reviendra ensuite au point de repère.
- 8. Plateau/molette Cette molette capacitive sensible à la dynamique permet de commander l'audio lorsque la molette est touchée et déplacée. Lorsque la touche Scratch n'est pas activée, utilisez la molette afin de modifier temporairement la vitesse de lecture de la piste. Lorsque la touche Scratch est activée, utilisez la molette pour saisir et déplacer l'audio et créer un effet de « scratch » sur la piste, comme avec un vinyle. Vous pouvez également saisir le pourtour extérieur non sensible à la dynamique de la molette afin de modifier la tonalité de la piste.

- Scratch Ces touches commandent le fonctionnement des plateaux. Lorsque la touche n'est pas activée, le plateau permet de modifier la tonalité. Lorsqu'elle est activée, le plateau permet d'utiliser la fonction Scratch.
- 10. **Potentiomètres de tonalité –** Ces potentiomètres permettent de modifier le tempo (la vitesse) du module correspondant.
- 11. **Pitch Bend Down –** Maintenez ces touches enfoncées afin de réduire momentanément la vitesse de la piste.
- 12. Pitch Bend Up Maintenez ces touches enfoncées afin d'augmenter momentanément la vitesse de la piste.
- Sync Ces touches activent la synchronisation BPM entre les deux modules pour les pistes du logiciel. Pour ajuster manuellement le BPM et quitter le mode Sync, maintenez enfoncée la touche Shift et appuyez sur la touche Sync.
- 14. Commandes d'effets Ces commandes permettent de régler la valeur du paramètre d'effet dans le logiciel. Enfoncez Shift + FX Control afin de sélectionner l'effet.
- 15. Bouton Beats Ces boutons permettent d'augmenter et de réduire la vitesse des effets par rapport au tempo. Lors de l'utilisation d'effets à base temporelle, ces boutons permettent de régler la division temporelle appliquée.
- 16. Loop In En mode bouclage, ces pads permettent de programmer le point de départ d'une boucle. Lorsqu'un de ces pads est enfoncé de nouveau après qu'un point de départ de la boucle a été programmé, cela permet de faire des ajustements plus précis du point de départ de la boucle. Enfoncer Shift + Loop In permet d'assigner le mode du pad en cours au mode « Looping » (bouclage). Veuillez consulter la section COMMANDES DES MODES PAD pour de plus amples informations sur les autres fonctions des pads.
- 17. Loop Out Én mode bouclage, ces pads permettent de programmer le point de fin d'une boucle. Lorsqu'un de ces pads est enfoncé de nouveau après qu'un point de fin de la boucle a été programmé, cela permet de faire des ajustements plus précis du point de fin de la boucle. Enfoncer Shift + Loop Out permet d'assigner le mode du pad en cours au mode « Sample (S) » (échantillonnage). Veuillez consulter la section COMMANDES DES MODES PAD pour de plus amples informations sur les autres fonctions des pads.
- 18. Reloop Durant une boucle, ce pad permet de désactiver la boucle. Lorsqu'il n'y a pas de boucle en cours, enfoncer ce pad permet d'activer la boucle et de lancer la lecture à partir du point de départ de la boucle. Si aucune boucle n'est programmée, ce pad n'aura aucun effet. Enfoncer Shift + Reloop permet d'assigner le mode du pad en cours au mode « Hot Cue » (repérage rapide). Veuillez consulter la section COMMANDES DES MODES PAD pour de plus amples informations sur les autres fonctions des pads.
- Loop x1/2 En mode bouclage, ce pad permet de réduire la durée de la boucle en cours de moitié. Si aucune boucle n'est en cours, ceci programmera la durée du bouclage automatique. Enfoncez Shift + Loop 1/2 afin de doubler la durée de la boucle. Veuillez consulter la section COMMANDES DES MODES PAD pour de plus amples informations sur les autres fonctions des pads.
- FX1 On/Off Ce pad permet d'activer/désactiver FX1. Enfoncez Shift + FX1 afin de programmer et de lancer la lecture d'un bouclage automatique d'un battement.
- FX2 On/Off Ce pad permet d'activer/désactiver FX2. Enfoncez Shift + FX2 afin de programmer et de lancer la lecture d'un bouclage automatique de deux battements.
- 22. **FX3 On/Off** Ce pad permet d'activer/désactiver FX3. Enfoncez **Shift + FX3** afin de programmer et de lancer la lecture d'un bouclage automatique de quatre battements.
- 23. Tap Appuyez sur ce pad 4 fois ou plus afin d'entrer manuellement un nouveau BPM pour la commande BPM. La commande BPM ignorera le BPM de la piste et suivra le tempo que vous avez entré manuellement. Enfoncez Shift + Tap afin de programmer et de lancer la lecture d'un bouclage automatique de seize battements.
- 24. Volume canal Ces potentiomètres permettent d'ajuster le niveau du signal audio des canaux individuels dans le logiciel.
- Master volume Ce potentiomètre permet d'ajuster le niveau du volume du Master mix provenant du logiciel. *Remarque : Ceci n'affecte pas le volume du microphone. Utilisez le gain microphone afin de modifier le volume du microphone.*
- 26. Crossfader Commande le fondu entre les deux modules.
- 27. High EQ Ces boutons permettent de régler les hautes fréquences des canaux individuels.
- 28. Mid EQ Ces boutons permettent de régler les moyennes fréquences des canaux individuels.
- 29. Low EQ Ces boutons permettent de régler les basses fréquences des canaux individuels.
- 30. Cue gain Ce bouton ajuste les niveaux de la sortie pour le repérage dans le logiciel.
- Cue Mix Ce bouton ajuste les niveaux de la sortie du logiciel au casque d'écoute, mélangeant la sortie du repérage et la sortie principale (master mix).
- 32. Stutter En appuyant sur cette touche lorsque l'appareil est en mode lecture, l'appareil commence la lecture à partir du dernier point de repère, créant un effet de bégaiement.

#### COMBINAISONS DE TOUCHES

Shift + Pitch Bend - = Cette combinaison permet de modifier le tempo de la piste sans modifier la tonalité originale de la chanson (tonalité de 0 %).

Shift + Pitch Bend + = Cette combinaison permet de modifier la plage du potentiomètre de tonalité du logiciel.

Shift + FX Control = Cette combinaison permet de sélectionner l'effet.

Shift + FX1 = Cette combinaison permet de programmer et de lancer la lecture d'un bouclage automatique d'un battement.

Shift + FX2 = Cette combinaison permet de programmer et de lancer la lecture d'un bouclage automatique de deux battements.

Shift + FX3 = Cette combinaison permet de programmer et de lancer la lecture d'un bouclage automatique de quatre battements.

**Shift + Tap =** Cette combinaison permet de programmer et de lancer la lecture d'un bouclage automatique de seize battements.

#### COMMANDES DES MODES PAD

La dernière rangée de pads dispose de fonctions différentes selon leur mode : Les modes de bouclage, d'échantillonnage et de repérage rapide. Pour sélectionner un mode, enfoncez et maintenez la touche SHIFT tout en appuyant sur un des pads de la dernière rangée. La source sélectionnée est indiquée par la DEL allumée sous la section des pads.

Mode bouclage (Looping) : Enfoncez Shift + Loop In afin d'assigner les quatre pads de la dernière rangée aux fonctions énumérées ci-dessous :

- Loop In Ce pad permet de programmer le point de départ d'une boucle. Lorsque ce pad est enfoncé de nouveau après qu'un point de départ de la boucle a été programmé, cela permet de faire des ajustements plus précis du point de départ de la boucle.
- Loop out Ce pad permet de programmer le point de sortie de boucle. Lorsque ce pad est enfoncé de nouveau après qu'un point de fin de la boucle a été programmé, cela permet de faire des ajustements plus précis du point de fin de la boucle.
- Reloop Durant une boucle, enfoncer ce pad permet de désactiver la boucle. Lorsqu'il n'y a pas de boucle en cours, enfoncer ce pad permet d'activer la boucle et de lancer la lecture à partir du point de départ de la boucle. Si aucune boucle n'est programmée, ce pad n'aura aucun effet.
- Loop x1/2 Ce pad permet de couper la durée de boucle de moitié. Enfoncez Shift + Loop x1/2 afin de doubler la durée de la boucle en cours.

Mode échantillonnage (Sample) : Enfoncez Shift + Loop Out afin d'assigner les quatre pads de la dernière rangée aux fonctions énumérées ci-dessous :

- Sample 1 (S1) Ceci permet de lancer l'échantillon assigné au Pad 1.
- Sample 2 (S2) Ceci permet de lancer l'échantillon assigné au Pad 2.
- Sample 3 (S3) Ceci permet de lancer l'échantillon assigné au Pad 3.
- Sample 4 (S4) Ceci permet de lancer l'échantillon assigné au Pad 4.

Mode repérage rapide (Hot Cue) : Enfoncez Shift + Reloop afin d'assigner les quatre pads de la dernière rangée aux fonctions énumérées ci-dessous :

- Cue 1 (C1) Si aucun point de repérage n'est programmé pour la piste chargée, ce pad programmera le point de repérage 1. Si un point de repérage est déjà programmé, cette commande permet de sauter directement au point de repérage 1.
- Cue 2 (C2) Si aucun point de repérage n'est programmé pour la piste chargée, ce pad programmera le point de repérage 2. Si un point de repérage est déjà programmé, cette commande permet de sauter directement au point de repérage 2.
- Cue 3 (C3) Si aucun point de repérage n'est programmé pour la piste chargée, ce pad programmera le point de repérage 3. Si un point de repérage est déjà programmé, cette commande permet de sauter directement au point de repérage 3.
- Delete Cue (C) Enfoncez ce pad, puis enfoncez un des autres pads dans la rangée afin de supprimer son point de repérage.

# PANNEAU LATÉRAL

 Sortie casque – Cette sortie permet de brancher un casque d'écoute 6,35 mm (1/4 po) ou 3,5 mm (1/8 po) pour la pré-écoute et le mixage. Vous pouvez ajuster le volume de la sortie du casque d'écoute à l'aide du bouton Cue Gain.

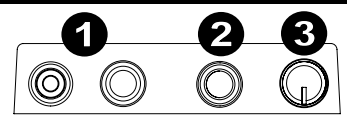

- 2. Entrée microphone Cette entrée permet de brancher un microphone 6,35 mm (1/4 po).
- 3. Mic gain Ce bouton permet d'ajuster le niveau du signal audio de l'entrée microphone.

### PANNEAU ARRIÈRE

- Sortie master (RCA) Utilisez des câbles RCA standards afin de brancher cette sortie à un haut-parleur ou à un système de sonorisation.
- USB Ce port USB permet d'acheminer des données MIDI USB afin de commander différents paramètres logiciels.

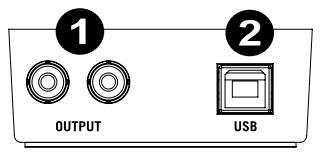

# **GUIDA PER L'USO (ITALIANO)**

## **CONTENUTI DELLA CONFEZIONE**

- Mixtrack Pro II
- Cavo USB
- Istruzioni per l'installazione del software Serato DJ Intro
- Guida per l'uso
- Istruzioni di sicurezza e garanzia

### REGISTRAZIONE

Recarsi alla pagina **www.numark.com** per registrare il Mixtrack Pro II. La registrazione del prodotto ci consente di tenervi aggiornati con tutti gli ultimissimi sviluppi del prodotto e di offrirvi assistenza tecnica di livello mondiale, in caso di eventuali problemi.

### CARATTERISTICHE

- 16 pad batteria in gomma retroilluminati dotati di modalità Loop, Sample e Hot Cue
- Piatti illuminati con attivazione tattile per uno scratch e un controllo preciso
- Sezione mixer completa con crossfader, EQ a 3 bande e comandi di navigazione per la libreria musicale
- 16 comandi effetti dedicati per aggiungere e manipolare flanger, phaser, eco e molto altro
- Sistema audio incorporato per il cueing delle cuffie, gli ingressi microfono e l'uscita di impianti PA
- Comandi Pitch e Sync per un mixaggio semplice e ininterrotto
- Serato DJ Intro software included (il link per il download si trova sulla scheda di installazione all'interno della scatola)
- MIDI standard per l'uso con i software per DJ più popolari
- Compatibile con Mac e PC; non richiede l'uso di driver
- Alimentazione USB; non richiede l'uso di un adattatore di alimentazione

# SCHEMA DEI COLLEGAMENTI

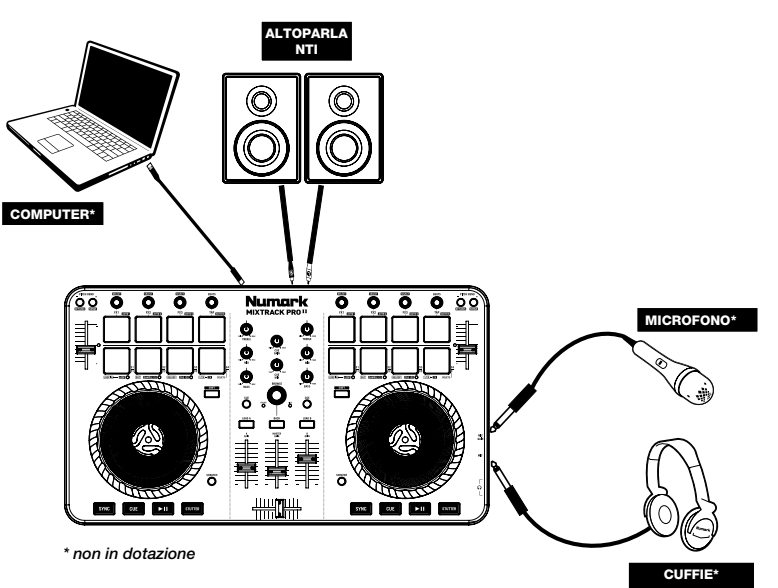

# **CONFIGURAZIONE DEL MIXTRACK PRO II**

- 1. Collocare il Mixtrack Pro II su una superficie uniforme e stabile.
- Assicurarsi che tutti i dispositivi siano spenti e che tutti i fader e le manopole di guadagno siano impostati su "zero".
- 3. Se si utilizza un microfono, collegarlo all'apposito ingresso del Mixtrack Pro II.
- 4. Collegare le uscite del Mixtrack Pro II ad amplificatori, mangianastri e/o altre sorgenti audio.
- 5. Collegare tutti i dispositivi all'alimentazione CA.
- 6. Al momento dell'accensione, accendere i dispositivi nel seguente ordine:
  - Il computer
  - Amplificatori, altoparlanti o dispositivi di uscita
- Individuare la scheda relativa all'installazione del Serato DJ Intro all'interno della confezione per scaricare e installare il software.
- 8. Aprire il software e caricare musica sui deck.
- 9. Iniziate a fare i DJ!
- 10. Al momento dello spegnimento, spegnere i dispositivi nel seguente ordine:
  - Amplificatori, altoparlanti o dispositivi di uscita
  - Il computer

### **PANNELLO SUPERIORE**

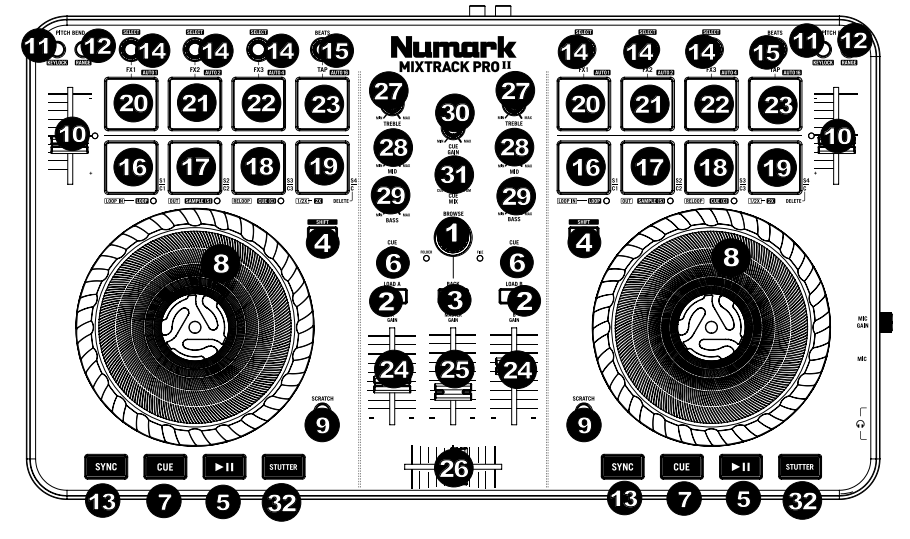

- Manopola Browser Girare questa manopola per scorrere tra una cartella e l'altra e tra una traccia e l'altra. Quando viene selezionata una cartella, premere la manopola per entrarvi (premere BACK per tornare al livello precedente).
- Load (carica) Premere uno di questi tasti quando viene selezionata una traccia per assegnarla al Deck A o B, rispettivamente, all'interno del software.
- 3. Back (indietro) Scorre all'interno della struttura dei file e della libreria musicale nel software.
- Shift Consente l'attivazione di più comandi di controllo quando premuto contemporaneamente ad altri tasti.
- 5. Play/Pause Avvia e interrompe la riproduzione.
- 6. Tasto cue Invia audio pre-fader al Canale Cue per il monitoraggio con le cuffie.
- Cue (comando di trasporto) imposta e richiama il punto Cue principale nella traccia corrente. Tenere premuto il tasto CUE per la riproduzione temporanea del punto cue. La traccia verrà riprodotta per il tempo in cui il pulsante viene tenuto premuto e tornerà al punto Cue non appena questo viene rilasciato.

- 8. Piatto/Jog Wheel Questa rotella capacitiva, sensibile al tatto controlla l'audio quando viene toccata e spostata. Quando il tasto Scratch non è attivo, servirsi della rotella per effettuare il bend del pitch della traccia. Quando il tasto Scratch è attivo, servirsi della rotella per afferrare e muovere l'audio effettuando lo scratch della traccia come si farebbe con un disco in vinile. È inoltre possibile afferrare la rotella più esterna non sensibile al tatto per effettuare il bend del pitch della traccia.
- Scratch Controlla il comportamento dei piatti. Quando non è attivo, il piatto funziona come bend del pitch. Quando è attivo, sarà possibile effettuare lo scratch del piatto.
- 10. Fader del pitch Controlla il tempo (la velocità) dei singoli deck.
- 11. Bend del pitch giù Premere e tenere premuto per ridurre momentaneamente la velocità della traccia.
- 12. Bend del pitch su Premere e tenere premuto per aumentare momentaneamente la velocità della traccia.
- 13. **Sync** Consente la sincronizzazione del BPM tra decks per le tracce software. Per regolare manualmente il BPM ed uscire dalla modalità Sync, tenere premuto Shift e premere Sync.
- Effect Control (controllo effetti) Regola i parametri degli effetti nel software. Tenere premuto Shift + FX Control per selezionare l'effetto.
- 15. **Moltiplicatore dei beat –** Aumenta e diminuisce la frequenza degli effetti al beat. Quando si utilizza un effetto basato sul tempo, questa manopola ne regola la divisione temporale.
- 16. Loop In Premere questo pad per impostare l'inizio di un loop quando ci si trova in modalità Looping. Dopo aver impostato il punto di fine di un loop (loop out) e aver premuto nuovamente questo tasto, consentirà la regolazione fine del punto di inizio del loop stesso (loop in). La pressione di Shift + Loop In imposterà la modalità Pad come modalità di "Looping". Si veda la sezione COMANDI MODALITÀ PAD per maggiori informazioni in merito alle funzioni aggiuntive di questo pad.
- 17. Loop Out Premere questo pad per impostare la fine di un loop quando ci si trova in modalità di Looping. Quando questo tasto viene premuto dopo aver stabilito un punto di uscita del loop, consentirà la regolazione fine del punto di uscita del loop. La pressione di Shift + Loop Out imposterà la modalità Pad corrente come modalità di "Sample (S)". Si veda la sezione COMANDI MODALITÀ PAD per maggiori informazioni in merito alle funzioni aggiuntive di questo pad.
- 18. Reloop Premere questo pad quando ci si trova all'interno di un loop per spegnere il loop. Quando questo pulsante viene premuto nuovamente al di fuori di un loop, questo attiverà il loop e avvierà la riproduzione dal suo punto di inizio del loop (loop in). Se non è stato configurato un loop, questo tasto non avrà alcun effetto. La pressione di Shift + Reloop imposterà la modalità Pad corrente come modalità "Hot Cue". Si veda la sezione COMANDI MODALITÀ PAD per maggiori informazioni in merito alle funzioni aggiuntive di questo pad.
- 19. Loop x1/2 Premere questo pad per ridurre la lunghezza del loop in corso di riproduzione della metà quando ci si trova in modalità Looping. Se un loop non sta suonando si imposterà la lunghezza di autoloop. Tenere premuto Shift + Loop 1/2 per raddoppiare la lunghezza del loop. Si veda la sezione COMANDI MODALITÀ PAD per maggiori informazioni in merito alle funzioni aggiuntive di questo pad.
- FX1 On/Off Spegne e accende FX1. Tenere premuto Shift + FX1 per impostare e avviare la riproduzione di un autoloop da 1 beat.
- 21. FX2 On/Off Accende e spegne FX2. Tenere premuto Shift + FX2 per impostare e avviare la riproduzione di un autoloop da 2 beat.
- 22. FX3 On/Off Accende e spegne FX3. Tenere premuto Shift + FX3 per impostare e avviare la riproduzione di un autoloop da 4 beat.
- 23. Tap Premere questo pad 4 o più volte per inserire manualmente un nuovo BPM per il moltiplicatore di beat. Il moltiplicatore di beat ignorerà il BPM della traccia e seguirà il tempo inserito manualmente. Tenere premuto Shift + Tap per impostare e avviare la riproduzione di un autoloop da 16 beat.
- 24. Volume canale Regola il volume dei singoli canali nel software.
- Volume Master Regola il volume del master mix proveniente dal software. Nota bene: non influisce sul volume del microfono. Servirsi della manopola Mic Gain per controllare il
- volume del microfono.
  26. Crossfader Controlla la miscela tra i due deck.
- 27. **High EQ –** Controlla le frequenze acute per i singoli canali.
- Mid EQ Controlla le frequenze medie per i singoli canali.
- 29. Low EQ Controlla le frequenze basse per i singoli canali.
- 30. **Cue Gain –** Regola il volume per il cueing cuffie nel software.
- 31. Cue Mix Regola l'uscita audio del software alle cuffie, mixando tra l'uscita cue e l'uscita del mix master.
- 32. Stutter Premere questo tasto durante la riproduzione della musica per tornare all'ultimo punto cue impostato creando un effetto di "stutter".

#### **COMBINAZIONI DI TASTI**

Shift + Pitch Bend - = Consente di modificare il tempo della traccia senza cambiare la tonalità originale della canzone (0% pitch).

Shift + Pitch Bend + = Regola l'intervallo del fader del pitch nel software.

Shift + FX Control = Seleziona l'effetto.

Shift + FX1 = Imposta e avvia la riproduzione di un autoloop da 1 beat.

Shift + FX2 = imposta e avvia la riproduzione di un autoloop da 2 beat.

Shift + FX3 = imposta e avvia la riproduzione di un autoloop da 4 beat.

Shift + Tap = imposta e avvia la riproduzione di un autoloop da 16 beat.

#### COMANDI MODALITÀ PAD

La fila inferiore dei pad ha funzioni diverse a seconda della rispettiva modalità: modalità Looping, Sample o Hot Cue. Per selezionare una modalità, tenere premuto il tasto SHIFT e premere uno dei pad inferiori. Un LED sotto la sezione dei pad indica la modalità attualmente selezionata.

Modalità di looping: premere Shift + Loop In per assegnare i 4 pad inferiori alle funzioni elencate qui di seguito:

- Loop In Imposta l'inizio di un loop. Dopo aver impostato il punto di fine di un loop (loop out) quando viene premuto nuovamente questo tasto, consentirà la regolazione fine del punto di inizio del loop stesso (loop in).
- Loop Out Imposta il punto finale del loop. Quando questo tasto viene premuto dopo aver stabilito un punto di uscita del loop, consentirà la regolazione fine del punto di uscita del loop.
- Reloop Quando questo viene premuto quando ci si trova all'interno di un loop, spegnerà il loop stesso. Quando viene premuto nuovamente al di fuori di un loop, questo attiverà il loop e avvierà la riproduzione dal punto di inizio del loop (loop in). Se non è stato configurato un loop, questo tasto non avrà alcun effetto.
- Loop x1/2 Taglia a metà il loop attualmente in corso di riproduzione. Premere Shift + Loop x1/2 per raddoppiare la lunghezza del loop attualmente in corso di riproduzione.

Modalità Sample: premere Shift + Loop Out per assegnare i 4 pad inferiori alle funzioni elencate qui di seguito:

- Sample 1 (S1) Riproduce il campione assegnato al pad Sample 1.
- Sample 2 (S2) Riproduce il campione assegnato al pad Sample 2.
- Sample 3 (S3) Riproduce il campione assegnato al pad Sample 3.
- Sample 4 (S4) Riproduce il campione assegnato al pad Sample 4.

Modalità Hot Cue: premere Shift + Reloop per assegnare i 4 pad inferiori alle funzioni elencate qui di seguito:

- Cue 1 (C1) Se non è ancora stato stabilito un punto cue per la traccia caricata, questo comando contrassegnerà il punto cue 1. Se un punto cue è già stato impostato, questo comando salterà al punto cue 1.
- Cue 2 (C2) Se non è ancora stato stabilito un punto cue per la traccia caricata, questo comando contrassegnerà il punto cue 2. Se un punto cue è già stato impostato, questo comando salterà al punto cue 2.
- Cue 3 (C3) Se non è ancora stato stabilito un punto cue per la traccia caricata, questo comando contrassegnerà il punto cue 3. Se un punto cue è già stato impostato, questo comando salterà al punto cue 3.
- Delete Cue (C) (cancella cue) Premere questo tasto e premere uno degli altri pad della fila per cancellarne il punto cue.

# PANNELLO LATERALE

- Uscita cuffie Collegare le cuffie a questi jack da 1/4" e da 1/8" per il monitoraggio del segnale. Il volume delle cuffie è controllato tramite la manopola Cue Gain.
- Ingresso microfono Collegare un microfono dinamico standard a questo jack da 1/4".
- 3. Guadagno mic Regola il livello dell'ingresso microfono.

# **PANNELLO POSTERIORE**

- Master Output (RCA) Servirsi di cavi RCA standard per collegare questa uscita a un altoparlante o a un amplificatore.
- 2. USB Invia dati USB MIDI per il controllo di vari parametri software.

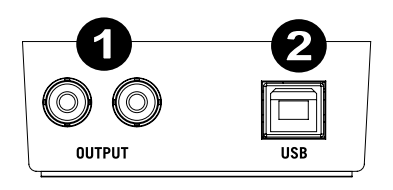

(C

# **BENUTZERHANDBUCH (DEUTSCH)**

# LIEFERUMFANG

- Mixtrack Pro II
- USB-Kabel
- Software-Installationsanleitung für Serato DJ Intro
- Benutzerhandbuch
- Sicherheitshinweise und Garantieinformationen

## REGISTRIERUNG

Bitte besuchen Sie **www.numark.com**, um Mixtrack Pro II zu registrieren. Wenn Sie Ihr Produkt registrieren, sorgen wir dafür, dass Sie immer am neuesten Stand aller Produktentwicklungen sind. Außerdem bieten wir Ihnen erstklassige technische Unterstützung an, sollten Sie auf Probleme stoßen.

### FUNKTIONEN

- 16 hintergrundbeleuchtete Gummi-Drum-Pads mit Loop-Modus, Sample-Modus und Hot Cue-Modus
- Berührungsempfindliche, beleuchtete Plattenteller für präzises Scratching und eine genaue Steuerung
- Komplette Mixer-Sektion mit Crossfader, 3-Band-EQ und Navigationselementen f
  ür Ihre Musikbibliothek
- 16 spezielle Bedienelemente f
  ür Effekte, um Flanger, Phaser, Echo usw. hinzuzuf
  ügen oder zu bearbeiten
- Integriertes Audio-System für Kopfhörer-Cueing, Mikrofoneingang und Ausgabe über ein PA-System
- Pitch- und Sync-Controls für einfaches und nahtloses Mixing
- Serato DJ Intro Software im Lieferumfang enthalten (Der Download-Link befindet sich auf der Installationskarte in der Schachtel)
- Standard-MIDI für den Einsatz mit den gängigsten DJ-Softwares
- Klassenkonform mit Mac und PC, keine Treiber erforderlich
- Stromversorgung über USB, kein Netzteil erforderlich

# ANSCHLUSSÜBERSICHT

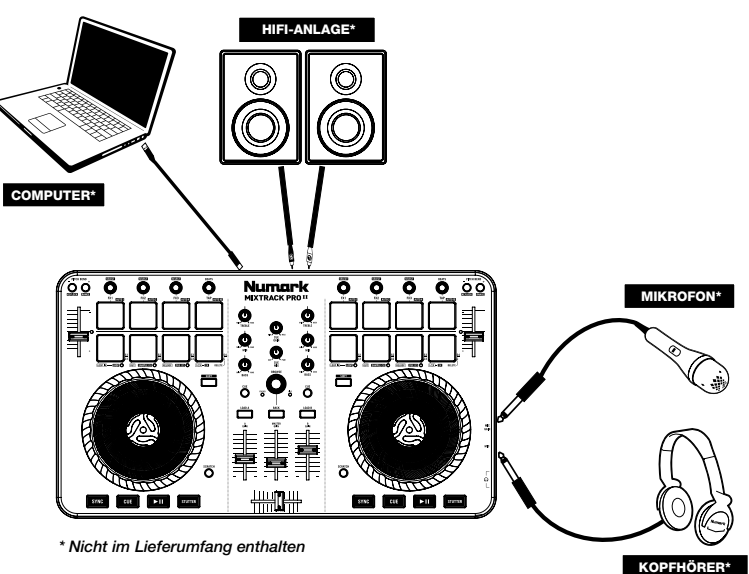

# MIXTRACK PRO II SETUP

- 1. Platzieren Sie das Mixtrack Pro II auf einer ebenen, stabilen Oberfläche.
- Stellen Sie sicher, dass alle Geräte ausgeschaltet sind und alle Fader und Gain-Regler auf "Null" stehen.
- 3. Wenn Sie ein Mikrofon verwenden, verbinden Sie es mit dem Mikrofoneingang des Mixtrack Pro II.
- Verbinden Sie die Ausgänge des Mixtrack Pro II mit Verstärkern, Kassettendecks und/oder anderen Audio-Quellen.
- 5. Schließen Sie alle Geräte an das Stromnetz an.
  - Schalten Sie Ihre Geräte in dieser Reihenfolge ein:
    - Computer
    - Alle Verstärker, Lautsprecher oder Ausgabegeräte
- Nehmen Sie die Serato DJ Intro Installationskarte aus der Schachtel, laden Sie die Software herunter und installieren Sie sie.
- 8. Öffnen Sie Ihre Software und laden Sie Musik in die Decks.
- 9. Beginnen Sie mit dem Mixing!
- 10. Schalten Sie Ihre Geräte in dieser Reihenfolge aus:
  - Alle Verstärker, Lautsprecher oder Ausgabegeräte
  - Computer

### OBERSEITE

6.

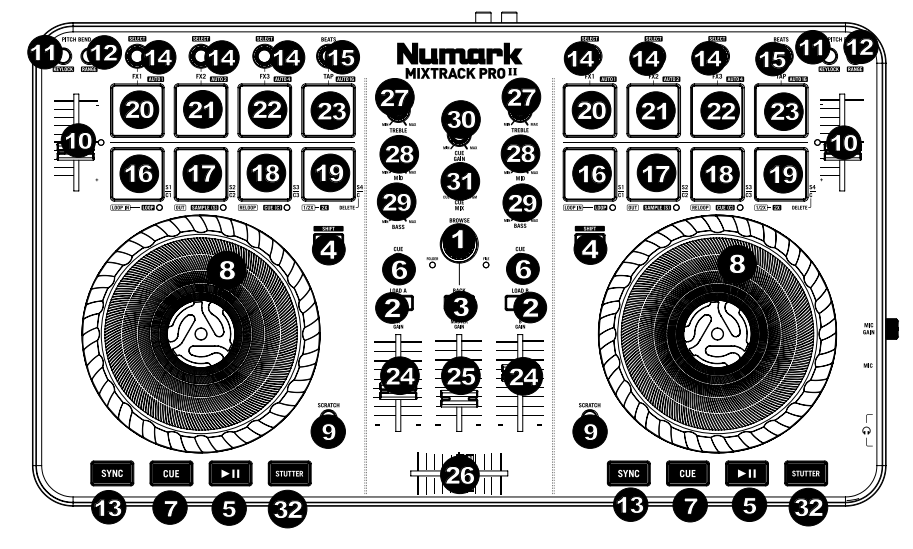

- Browser-Regler Drehen Sie den Regler, um durch Ordner und Tracks zu suchen. Wenn ein Verzeichnis ausgewählt ist, können Sie den Regler drücken, um es zu öffnen. (Drücken Sie ZURÜCK, um zur vorherigen Ebene zu gelangen.)
- Laden- Drücken Sie eine dieser Tasten, während ein Track ausgewählt ist, um ihn Deck A oder B innerhalb der Software zuzuweisen.
- 3. Zurück Wechselt innerhalb der Software zwischen Dateistruktur und Musikbibliothek.
- 4. **Umschalten** Drücken Sie erst diese Taste und anschließend andere Tasten, um alternative Befehle zu triggern.
- 5. Wiedergabe/Pause Startet und stoppt die Wiedergabe.
- 6. Cue-Taste- Sendet Pre-Fader-Audio an den Cue-Kanal für das Kopfhörer-Monitoring.
- Cue (Transport-Control) Zum Setzen und Abrufen der wichtigsten Cue-Punkte im aktuellen Track. Halten Sie die CUE-Taste gedrückt, um den Track vorübergehend ab dem Cue-Punkt abzuspielen. Solange Sie die Taste gedrückt halten, wird der Track abgespielt. Wenn Sie die Taste loslassen, springt der Track zum Cue-Punkt zurück.

- 8. Plattenteller/Jog Wheel Kapazitives, berührungsempfindliches Jog Wheel, das den Sound verändert, wenn das Rad berührt und bewegt wird. Ist die Scratch-Taste nicht aktiviert, können Sie das Rad verwenden, um die Tonhöhe des Tracks zu verändern. Ist die Scratch-Taste aktiviert, können Sie das Rad bewegen, um sich im Audiotrack vor- und zurückzubewegen und den Track wie eine Vinylplatte zu "scratchen". Sie können auch das äußere Rad bewegen, das nicht berührungsempfindlich ist, um die Tonhöhe des Tracks zu verändern.
- 9. **Scratch** Steuert das Verhalten der Plattenteller. Bei Deaktivierung hat der Plattenteller eine Pitch Bend-Funktion. Bei Aktivierung kann mit dem Plattenteller gescratcht werden.
- 10. Pitch-Fader Steuert das Tempo (Geschwindigkeit) der einzelnen Decks.
- 11. **Pitch Bend Abwärts -** Halten Sie diese Taste gedrückt, um die Geschwindigkeit des Tracks vorübergehend zu reduzieren.
- 12. Pitch Bend Aufwärts- Halten Sie diese Taste gedrückt, um die Geschwindigkeit des Tracks vorübergehend zu erhöhen.
- Sync Ermöglicht die BPM-Synchronisierung der Software-Tracks zwischen den Decks. Halten Sie die Umschalttaste und dann Sync gedrückt, um die BPM-Zahl manuell anzupassen und den Sync-Modus zu verlassen.
- 14. Effekt-Control Zum Einstellen der Effekt-Parameter in der Software. Halten Sie Umschalten + FX-Control gedrückt, um den Effekt zu wählen.
- 15. **Beat-Multiplikator** Erhöht oder verringert die Effektrate des Beats. Wenn Sie einen Effekt verwenden, der auf Zeit basiert, passt dieser Regler die Zeiteinteilung an.
- 16. Loop In Im Looping-Modus legt dies den Beginn des Loops fest. Nachdem ein Loop Out-Punkt gesetzt wurde und diese Taste erneut gedrückt wurde, kann eine Feineinstellung des Loop In-Punkts vorgenommen werden. Drücken Sie Umschalten + Loop In, um den aktuellen Pad-Modus als "Looping-Modus" einzustellen. Lesen Sie den Abschnitt PAD MODUS-BEFEHLE, um nähere Informationen über diese Pad-Zusatzfunktionen zu erhalten.
- 17. Loop Out Drücken Sie dieses Pad im Looping-Modus, um das Ende des Loops festzulegen. Nachdem ein Loop Out-Punkt gesetzt wurde und diese Taste erneut gedrückt wurde, kann eine Feineinstellung des Loop Out-Punkts vorgenommen werden. Drücken Sie Umschalten + Loop Out, um den aktuellen Pad-Modus in den "Sample (S)"-Modus zu bringen. Lesen Sie den Abschnitt PAD MODUS-BEFEHLE, um nähere Informationen über diese Pad-Zusatzfunktionen zu erhalten.
- 18. Reloop Um den Loop abzuschalten, drücken Sie dieses Pad, solange Sie sich innerhalb dieses Loops befinden. Wenn Sie diese Taste erneut drücken, wenn Sie sich außerhalb eines Loops befinden, so wird der Loop aktiviert und von seinem Loop In-Punkt wiedergegeben. Wenn kein Loop eingestellt wurde, dann hat diese Taste keine Wirkung. Drücken Sie Umschalten + Reloop, um den aktuellen Pad-Modus in den "Hot Cue-Modus" zu setzen. Lesen Sie den Abschnitt PAD MODUS-BEFEHLE, um nähere Informationen über diese Pad-Zusatzfunktionen zu erhalten.
- Loop x1/2 Drücken Sie dieses Pad im Looping-Modus, um die Länge des aktuell abgespielten Loop um die Hälfte zu reduzieren. Wenn kein Loop abgespielt wird, wird so die Autoloop-Länge festgelegt. Halten Sie Umschalten + Loop 1/2 gedrückt, um die Loop-Länge zu verdoppeln. Lesen Sie den Abschnitt PAD MODUS-BEFEHLE, um nähere Informationen über diese Pad-Zusatzfunktionen zu erhalten.
- 20. FX1 Ein/Aus Schaltet FX1 ein bzw. aus. Halten Sie Umschalten + FX1 gedrückt, um einen Autoloop in der Länge eines Taktes einzustellen und abzuspielen.
- 21. **FX2 Ein/Aus** Schaltet FX2 ein bzw. aus. Halten Sie **Umschalten + FX2** gedrückt, um einen Autoloop in der Länge von zwei Takten einzustellen und abzuspielen.
- 22. FX3 Ein/Aus Schaltet FX3 ein bzw. aus. Halten Sie Umschalten + FX3 gedrückt, um einen Autoloop in der Länge von vier Takten einzustellen und abzuspielen.
- 23. Tap Drücken Sie dieses Pad vier Mal oder öfter, um eine neue BPM-Zahl für den Beat-Multiplikator manuell einzugeben. Der Beat-Multiplikator wird die BPM-Zahl des Tracks ignorieren und dem Tempo folgen, das Sie manuell eingegeben haben. Halten Sie Umschalten + Tap gedrückt, um einen Autoloop in der Länge von 16 Takten einzustellen und abzuspielen.
- 24. Kanallautstärke Regelt die Lautstärke der einzelnen Kanäle innerhalb der Software.
- Gesamtlautstärke Anpassung der Lautstärke des Master Mix aus der Software. Hinweis: Dies hat keinen Einfluss auf die Lautstärke des Mikrofons. Verwenden Sie den Mic Gain-Regler, um die Lautstärke des Mikrofons zu kontrollieren.
- Crossfader Steuert den Mix zwischen den beiden Decks.
- Höhen-EQ Steuert die hohen Frequenzen für die einzelnen Kanäle.
- 28. Mitten-EQ Steuert die mittleren Frequenzen für die einzelnen Kanäle.
- 29. Bass-EQ Steuert die Bassfrequenzen für die einzelnen Kanäle.
- 30. Cue Gain Regelt die Lautstärke des Kopfhörer-Cueing innerhalb der Software.
- 31. Cue Mix Passt die Audio-Ausgabe der Software für die Kopfhörer an und mixt zwischen Cue-Ausgang und Master-Mix-Ausgang.
- 32. **Stutter** Drücken Sie diese Taste während die Musik spielt, um zum zuletzt gesetzten Cue Punkt zurückzuspringen und einen "Stotter"-Effekt zu erzeugen.

#### TASTENKOMBINATIONEN

**Umschalten + Pitch Bend - =** Um das Track-Tempo zu verändern ohne die ursprüngliche Tonart des Songs zu verändern (Pitch: 0%).

Umschalten + Pitch Bend + = Stellt den Bereich des Pitch Fader in der Software ein.

Umschalten + FX-Control = Auswählen des Effekts.

**Umschalten + FX1** = Einstellen und Abspielen eines Autoloops in der Länge eines Taktes.

Umschalten + FX1 = Einstellen und Abspielen eines Autoloops in der Länge von zwei Takten.

Umschalten + FX3 = Einstellen und Abspielen eines Autoloops in der Länge von vier Takten.

**Umschalten + Tap =** Einstellen und Abspielen eines Autoloops in der Länge von 16 Takten.

#### PAD MODUS-BEFEHLE

Die untere Pad-Reihe hat unterschiedliche Funktionen je nach Modus: Looping-Modus, Sample-Modus oder Hot Cue-Modus. Um einen Modus auszuwählen, halten Sie die Taste UMSCHALTEN gedrückt und drücken dann eines der unteren Pads. Eine LED unterhalb der Pad-Sektion zeigt den aktuell gewählten Modus an.

Looping-Modus: Drücken Sie Umschalten + Loop In, um den unteren 4 Pads die folgenden Funktionen zuzuweisen:

- Loop In Stellt den Beginn eines Loops ein. Nachdem ein Loop Out-Punkt gesetzt wurde und diese Taste erneut gedrückt wurde, kann eine Feineinstellung des Loop In-Punkts vorgenommen werden.
- Loop Out Legt den Endpunkt für den Loop fest. Wenn diese Taste gedrückt wurde nachdem ein Loop Out-Punkt gesetzt wurde, kann die Feineinstellung des Loop Out-Punkts vorgenommen werden.
- Reloop Um den Loop zu beenden, drücken Sie dieses Pad, solange Sie sich innerhalb dieses Loops befinden. Wenn Sie diese Taste erneut drücken, wenn Sie sich außerhalb eines Loops befinden, so wird der Loop aktiviert und ab seinem Loop In-Punkt wiedergegeben. Wenn kein Loop eingestellt wurde, dann hat diese Taste keine Wirkung.
- Loop x1/2 Halbiert den aktuell wiedergegebenen Loop. Drücken Sie Umschalten + Loop x1/2, um die Länge des gerade abgespielten Loops zu verdoppeln.

Sample-Modus: Drücken Sie Umschalten + Loop Out, um den unteren 4 Pads die folgenden Funktionen zuzuweisen:

- Sample 1 (S1) Spielt das Sample ab, das Sample Pad 1 zugewiesen ist.
- Sample 2 (S2) Spielt das Sample ab, das Sample Pad 2 zugewiesen ist.
- Sample 3 (S3) Spielt das Sample ab, das Sample Pad 3 zugewiesen ist.
- Sample 4 (S4) Spielt das Sample ab, das Sample Pad 4 zugewiesen ist.

Hot Cue-Modus: Drücken Sie Umschalten + Reloop, um den unteren 4 Pads die folgenden Funktionen zuzuweisen:

- Cue 1 (C1) Wenn noch kein Cue-Punkt f
  ür den geladenen Track eingestellt wurde, markiert dieses Bedienelement den Cue-Punkt 1. Wenn bereits ein Cue-Punkt eingestellt wurde, springt der Track mit diesem Bedienelement zum Cue-Punkt 1.
- Cue 2 (C2) Wenn noch kein Cue-Punkt f
  ür den geladenen Track eingestellt wurde, markiert dieses Bedienelement den Cue-Punkt 2. Wenn bereits ein Cue-Punkt eingestellt wurde, springt der Track mit diesem Bedienelement zum Cue-Punkt 2.
- Cue 3 (C3) Wenn noch kein Cue-Punkt f
  ür den geladenen Track eingestellt wurde, markiert dieses Bedienelement den Cue-Punkt 3. Wenn bereits ein Cue-Punkt eingestellt wurde, springt der Track mit diesem Bedienelement zum Cue-Punkt 3.
- Cue löschen (C) Drücken Sie zunächst diese Taste und anschließend eines der anderen Pads dieser Reihe, um seinen Cue-Punkt zu löschen.

### SEITENTEIL

- Kopfhörerausgang Schließen Sie Kopfhörer an diese 1/4"- und 1/8"-Buchsen an, um das Signal zu überwachen. Die Lautstärke des Kopfhörers wird über die Cue Gain-Regler angepasst.
- Mikrofoneingang Schließen Sie ein handelsübliches, dynamisches Mikrofon an diese 1/4"-Buchse an.
- 3. Mic Gain Regelt die Lautstärke des Mikrofoneingangs.

# RÜCKSEITE

- Master-Ausgang (RCA) Verwenden Sie ein standardmäßiges Cinch-Kabel, um diesen Ausgang an ein Lautsprecher- oder Verstärkersystem anzuschließen.
- 2. **USB** Sendet USB-MIDI-Daten, um verschiedene Software-Parameter zu steuern.

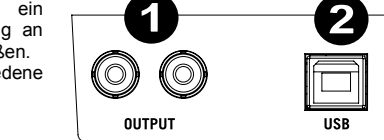

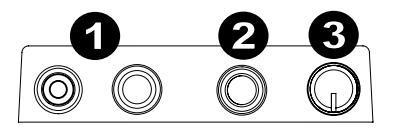

# numark.com

MANUAL VERSION 1.0